«Мирас» университеті УТВЕРЖДЕНО Решением Ученого совета Университета «Мирас» Протокол №3 от 25.09.2020 г. Университет «Мирас» ВВЕДЕНО В ДЕЙСТВИЕ Приказом Ректора Университета «Мирас» №86/1 от 28.09.2020 г.

# MirasApp ақпараттық-білім беру порталын білім алушының пайдалану нұсқаулығы

# Инструкция по работе обучающегося на Информационнообразовательном порталеMirasApp

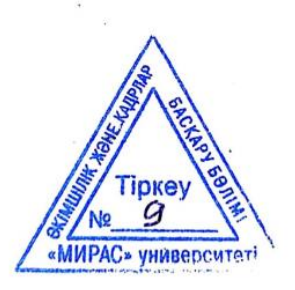

Шымкент, 2020

Разработано Учебно-методическим управлением и отделом дистанционных образовательных технологии университета «Мирас».

РЕКОМЕНДОВАНО Ученым советом университета «Мирас», протокол № 3 от 25.09.2020

Настоящее руководство содержит общие характеристики и описание в целом информационно-образовательного портала Miras.Арр.

Настоящее руководство является собственностью университета «Мирас» и предназначено для внутреннего пользования в образовательной деятельности Университета.

#### Вход в портал - основные разделы

Уважаемые студенты Университета Мирас!

Для Вашего удобства вся важная и полезная информация об обучении находится на нашем образовательном портале - Miras.App.

Портал открывается в браузере любого компьютера или смартфона вводом адреса - Miras.App.

Для авторизации необходимо ввести свой номер телефона который был указан при сдаче документов в приемную комиссию. Введите пароль. Для сброса пароля Вы можете нажать на кнопку «забыли пароль», и Вам придёт код смс на указанный номер, после этого Вы сможете обновить пароль.

| Добро пожаловать в MIRAS.APP                                         | Добро пожаловать в MIRAS.APP                                          |  |  |
|----------------------------------------------------------------------|-----------------------------------------------------------------------|--|--|
| Обучение, работа и досуг от MIRAS<br>EDUCATION                       | Обучение, работа и досуг от MIRAS<br>EDUCATION<br>Поступай правильно! |  |  |
| Поступай правильно!                                                  | Номер телефона                                                        |  |  |
|                                                                      | Код sms                                                               |  |  |
| Номер телефона                                                       | Новый пароль                                                          |  |  |
|                                                                      | Повторите пароль                                                      |  |  |
| Пароль                                                               | Вход                                                                  |  |  |
| Вход                                                                 | 🖪 Регистрация через Telegram                                          |  |  |
| <table-cell-columns> Регистрация через Telegram</table-cell-columns> | SMS сообщение с кодом отправлено на ваш номер телефона.               |  |  |

Язык интерфейса можно поменять в левом боковом меню.

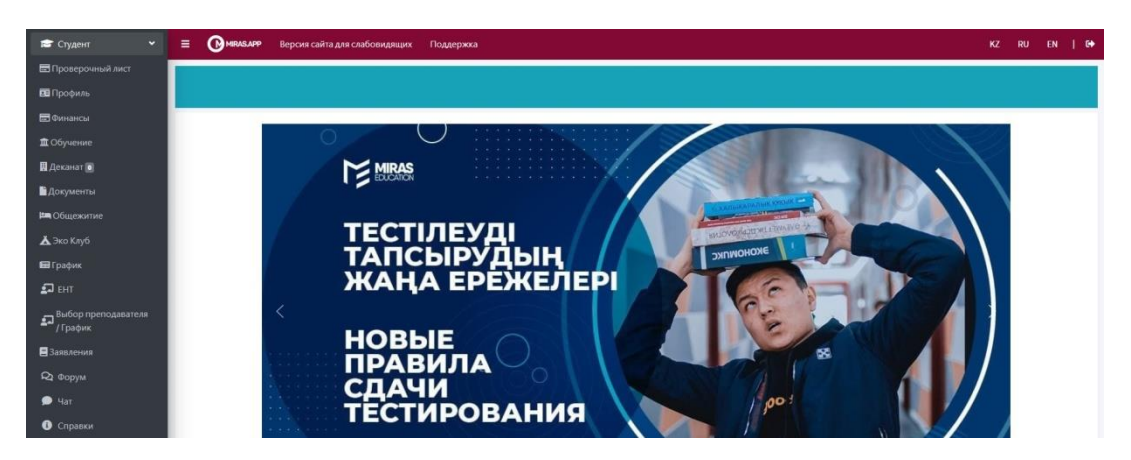

Портал содержит в себе 4 основных раздела: профиль; финансы; обучение; деканат.

| 6 Справки       |           |              |         |           |
|-----------------|-----------|--------------|---------|-----------|
| ᅙ Wifi          | 0         | 0            | ;       | 0         |
| і гид           | Capacity  | 14/16        | -       | Assection |
| 🛱 Автобус       | Справки   | WIII         | ТИД     | ABTODyc   |
| 🕪 Спорт зал     | 40        |              | **      | 88        |
| 里 Столовая      | Спорт зал | Столовая     | Бассейн | QR        |
| 😹 Бассейн       |           |              |         | 2         |
| BB QR           | D         |              |         |           |
| 🖸 Курсы         | Курсы     | Procoffee    |         |           |
| Procoffee       |           |              |         |           |
| 🖆 Анкетирование |           | PE No        | офиль   |           |
| 🗃 Работа 🛛 🔍 🖌  |           |              |         |           |
| 🖀 Студент <     |           | 🚍 Фин        | ансы    |           |
| Язык <          |           | 🏛 Обу        | чение   |           |
| €+ Выйти        |           | <b></b>      |         |           |
|                 |           | <u>н</u> Дек | анат    |           |
|                 |           |              |         |           |

В разделе «*Профиль*» располагается Ваша персональная информация. Во вкладке «документы» перечислены документы предоставленные Вами в приемную комиссию. В случае замены документа просим Вас отправить нам обновленный файл.

| Cправки          | E 🕑 MIRASJAPP |                             |                                     |                                              |   | KZ F | RU E | IN | 6 |
|------------------|---------------|-----------------------------|-------------------------------------|----------------------------------------------|---|------|------|----|---|
| 充 Wifi           |               |                             |                                     |                                              |   |      |      |    |   |
|                  | Профиль       |                             |                                     |                                              |   |      |      |    |   |
| 🛱 Автобус        |               |                             |                                     |                                              |   |      |      |    |   |
| 배 Спорт зал      |               | Личные данные Документ      | ы                                   |                                              |   |      |      |    |   |
| 💻 Столовая       |               |                             | ФИО (id 19344)                      | Дүйсебаева Бағдат Сейдалықызы                |   |      |      |    |   |
| 🗯 Бассейн        |               |                             | Номер телефона                      | +77754041320                                 |   |      |      |    |   |
| BB QR            |               |                             | Выбранное направление<br>подготовки | Биология [Научно-педагогическое направление] |   |      |      |    |   |
| 🖸 Курсы          |               |                             | Группа                              | Б-НП-9-1                                     |   |      |      |    |   |
| Procoffee        |               |                             |                                     |                                              |   |      |      |    |   |
| њ Анкетирование  |               |                             |                                     |                                              |   |      |      |    |   |
| 🕿 Работа 🛛 🖌     |               | Выбрать фото                |                                     |                                              |   |      |      |    |   |
| 💼 Студент 🗸      |               | Место работы                |                                     |                                              |   |      |      |    |   |
| 🌐 Язык 🗸         |               |                             |                                     |                                              |   |      |      |    |   |
| <b>€</b> + Выйти |               |                             |                                     |                                              |   |      |      |    |   |
|                  |               | Сменить пароль<br>Сохранить |                                     |                                              | ß |      |      |    |   |

Там же обучающийся может загружать свои документы:

| 6 Справки                         |                                                                                                    | кz | RU | EN | • |
|-----------------------------------|----------------------------------------------------------------------------------------------------|----|----|----|---|
| 穼 Wifi                            |                                                                                                    |    |    |    |   |
| і гид                             | Профиль                                                                                                |    |    |    |   |
| 😭 Автобус                         |                                                                                                    |    |    |    |   |
| 🕪 Спорт зал                       | Личаные данные Документы                                                                               |    |    |    |   |
| 🕒 Столовая                        |                                                                                                    |    |    |    |   |
| 🕿 Бассейн                         | Вы можете загрузить документы которые будут позже проверены<br>Тип документа, удостоверяющего личность |    |    |    |   |
| BB QR                             |                                                                                                    |    |    |    |   |
| • Курсы                           | Rufnan, Asilnu (talin up sufinsu                                                                       |    |    |    |   |
| Procoffee                         | Leodrais Aansel Aansel Aanse                                                                           |    |    |    |   |
| <ul> <li>Анкетирование</li> </ul> | Загрузить файлы                                                                                        |    |    |    |   |
| 🕿 Работа 🛛 🔍                      | Список ваших документов                                                                                |    |    |    |   |
| 🕿 Студент 🗸 🤇                     |                                                                                                    |    |    |    |   |
| 🌐 Язык 🔍 <                        |                                                                                                    |    |    |    |   |
| С + Выйти                         |                                                                                                    |    |    |    |   |
|                                   |                                                                                                    |    |    |    |   |
|                                   |                                                                                                    |    |    |    |   |
|                                   |                                                                                                    |    |    |    |   |

В разделе «*Финансы*» представлена финансовая информация: Ваш текущий баланс на счете; информация о скидках; как пополнить счет; история транзакций; возврат денежных средств:

| 🚔 Студент 🖌 🍟                     | 🗏 🚱 нячаськаря Версина сайта для слябовиданции Поддержка                     | KZ RU EN |
|-----------------------------------|------------------------------------------------------------------------------|----------|
| 🖬 Проверочный лист                |                                                                              |          |
| 🖪 Профиль                         | Финансы                                                                      |          |
| Финансы                           |                                                                              |          |
| <b>ш</b> Обучение                 | Видео инструкция                                                             | 2        |
| 🖩 Деканат 💽                       |                                                                              |          |
| 🖥 Документы                       | Остаток средств                                                              | >        |
| 🛏 Общежитие                       |                                                                              |          |
| 🛦 Эко Клуб                        | Скидка                                                                       | 5        |
| 🖬 График                          | 2                                                                            |          |
| 🗗 ент                             | Unnata                                                                       |          |
| ₽ Выбор преподавателя<br>/ График | История транзакций                                                           | v        |
| ВЗаявления                        | Для получения истории траноакций необходимо использовать приложение Telegram |          |
| <b>Q</b> 1 Форум                  | Полчить историю в Телограм                                                   |          |
| 🗩 Чат                             |                                                                              |          |

Историю транзакций вы можете получить через телеграм бота, для этого нажимаете кнопку «Получить историю в Телеграм» и следовать указаниям бота.

Каждый семестр университет принимает заявки на присвоение скидки. Для того чтобы получить скидку Вам необходимо выбрать категорию, тип скидки, а также прикрепить подтверждающие документы в срок утвержденный университетом:

В разделе «Деканат»-«Уведомления» Вы будете получать уведомления, предназначенные только для Вас. Вкладка «Объявления» предусмотрена для общих объявлений по Университету.

| Деканат |                 |                |                |                         |
|---------|-----------------|----------------|----------------|-------------------------|
|         | Видео инструк   | ция            |                |                         |
|         | Уведомления (0) | Объявления (0) | Обратная связь | Академический календарь |
|         |                 |                |                |                         |
|         |                 |                |                |                         |

Во вкладке «*Обратная связь»* Вы можете заказать звонок сотрудника «Центра обслуживания студентов». Просим обратить внимание правильно ли указан ваш мобильный номер.

Ознакомиться периодами промежуточных и рейтинговых контролей вы сможете вовкладке«Академический календарь».

| Деканат |                                               |                                                     |
|---------|-----------------------------------------------|-----------------------------------------------------|
|         | Видео инструкция                              |                                                     |
|         | Уведомления (0) Объявления (0) Обратная связь | Академический календарь                             |
|         | Праздники Бакалавриат                         |                                                     |
|         | Осень                                         |                                                     |
|         | 01.09.2020 - 11.12.2020                       | Осенний семестр                                     |
|         | 12.10.2020 - 16.10.2020                       | Периоды сдачи рубежного контроля 1 (Тестирование 1) |
|         | В течении семестра                            | Периоды сдачи рубежного контроля 2 (СРО)            |
|         | 14.12.2020 - 08.01.2021                       | Периоды экзаменационной сессии                      |
|         | 11.01.2021 - 29.01.2021                       | Каникулы                                            |
|         | Весна                                         |                                                     |
|         | 01.02.2021 - 14.05.2021                       | Весенний семестр                                    |
|         | 15.03.2021 - 19.03.2021                       | Периоды сдачи рубежного контроля 1 (Тестирование 1) |
|         | В течении семестра                            | Периоды сдачи рубежного контроля 2 (СРО)            |
|         | 17.05.2021 - 04.06.2021                       | Периоды экзаменационной сессии                      |
|         | 07.06.2021 - 25.06.2021                       | Производственная практика                           |
|         | 28.06.2021 - 31.08.2021                       | Каникулы                                            |
|         |                                               |                                                     |

## Раздел - «Обучение»

В разделе *«Обучение»* представлен полный перечень дисциплин за весь период обучения в Университете, стоимость кредита в семестр, видеоинструкции по разделу, встроенная система антиплагиата и объем оплаты за обучение на один учебный год.

| Обучение |                                                                                |                                                                                                    |                                                                                                    |                                          |
|----------|--------------------------------------------------------------------------------|----------------------------------------------------------------------------------------------------|----------------------------------------------------------------------------------------------------|------------------------------------------|
|          | <ul><li>Семестр: 2020-21</li><li>Семестр: 2020-21</li></ul>                    | .2 - Задолженность: 80000 тг<br>.1 - Задолженность: 0 тг                                           |                                                                                                    |                                          |
|          | Видео инструкц                                                                 | ия к разделу                                                                                       |                                                                                                    | >                                        |
|          | Видео инструкци<br>практике в онла                                             | ия по защите курсовых<br>йн формате                                                                | работ, дипломных работ, магистерских диссер                                                                            | таций и отчетов по<br>>                  |
|          | Если Вы подали за<br>стоимости 1 креди<br>купленным кредит<br>Список дисциплин | явление на скидку, пож<br>ита. В противном случае<br>гам не предусмотрены<br>Список преподавателей | алуйста, дождитесь подтверждения от Универ<br>, стоимость 1 кредита будет отображена без с<br>Проверка на уникальность | ситета и пересчета<br>кидки. Возвраты по |
|          | 93/240                                                                         |                                                                                                    |                                                                                                    |                                          |
|          | Семестр: 2020-21.1                                                             |                                                                                                    |                                                                                                    |                                          |
|          | GPA: 3.8                                                                       |                                                                                                    |                                                                                                    |                                          |
|          | Стоимость кредита:                                                             | 2500 π                                                                                             |                                                                                                    |                                          |
|          | Иностранный язык (у                                                            | ровень А1) (2019-20.1)                                                                             |                                                                                                    | 89% (B+), 3.33/4<br>Активация Windows    |

В начале каждого учебного года Вам будет предложен индивидуальный учебный план на один учебный год, в соответствии с Вашей образовательной программой обучения. Вы

можете «Подтвердить учебный план», а также «Не согласиться» с предложенным Вам учебным планом. Во втором случае Ваша заявка будет отправлена эдвайзеру образовательной программы по которой вы учитесь, и Вам будет предложен другой вариант учебного плана, с перечнем дисциплин доступых на обучение в текущем учебном году. После утверждения индивидуального учебного плана вы сможете оплатить кредиты только за предложенные Вам дисциплины в текущем семестре.

Если Вы подали заявление на скидку, пожалуйста, дождитесь подтверждения от Университета и пересчета стоимости 1 кредита. В противном случае, стоимость 1 кредита будет отображена без скидки. Возвраты по купленным кредитам не предусмотрены

Список дисциплин Дополнительные услуги

Подтвердите пожалуйста индивидуальный учебный план

| Дисциплина                                                                                      | Семестр   |
|-------------------------------------------------------------------------------------------------|-----------|
| Основы психологического консультирования                                                        | 2020-21.1 |
| Экспериментальная психология                                                                    | 2020-21.1 |
| Этнопсихология                                                                                  | 2020-21.1 |
| Психолого-педагогические основы общения                                                         | 2020-21.1 |
| Основы психодиагностики                                                                         | 2020-21.1 |
| Основы патопсихологии                                                                           | 2020-21.1 |
| Написание и защита дипломной работы (проекта) или подготовка и сдача комплексного экзамена [ПП] | 2020-21.2 |
| Преддипломная практика [ПП]                                                                     | 2020-21.2 |
| Подтвердить учебный план Не согласен                                                            |           |
| 192/252                                                                                         |           |

Проверка на уникальность

После подтверждения учебного плана, в определенный университетом период, необходимо оплатить кредиты дисциплин текущего семестра, переходя по нужной дисциплине. После выбора дисциплины Вам будет активна кнопка «Оплатить»:

|                           | Физическая культура 3 (2020-21.1)                                                                                         |       |
|---------------------------|----------------------------------------------------------------------------------------------------|-------|
|                           | Паккология (2020-21.1)                                                                                                    |       |
|                           | Дистанционный доступ                                                                                                    |       |
|                           | Дисциплина была засчитана, но требует оплаты                                                                              |       |
|                           | Оплатить Силлабус./ Фейлы Оценил Форули 2 хредита                                                                         |       |
|                           | Страноведение (2020-21.1)                                                                                                 |       |
|                           | Практика устной и письменной речи (уровень В1) (2020-21.1)                                                                |       |
| 🎹 Сервисы M Gmail 🚨 YouTu | е 💡 Карты 🖿 Laravel 🖿 PHP 🖿 Front(CSS, JS, Vue) 🖿 ООР/Patti Подтвердите действие на странице miras.loc ег 🖿 Chrysler 🖿 Go |       |
| 🞓 Студент 🗸 👻             | ■ Османаслир Версия свйта для слабовидящих Вы подтверждаете эту покулку?                                                  | KZ RU |
| 📰 Проверочный лист        | Отмена ОК                                                                                                    | -     |
| 🖬 Профиль                 | Покалуйста, загрузите недостающие документы в Профиль                                                                     |       |
| 📰 Финансы                 |                                                                                                    |       |
| 🏛 Обучение                | Оплата дисциплины                                                                                                    |       |
| 🔲 Деканат 🔳               |                                                                                                    |       |
| на Общежитие              | вы оплачиваете дисциплину - <b>психология</b>                                                                             |       |
| 👗 Эко Клуб                | Количество: 2 хредит                                                                                                    |       |
| Расписание                | Стоимость кредита: 2500 тг 😽                                                                                              |       |
| 🗗 ЕНТ                     | Сумма к оплате: 5000 тг                                                                                                   |       |
| 🞜 Выбор преподавателя     | Оплатить Отмена                                                                                                    |       |

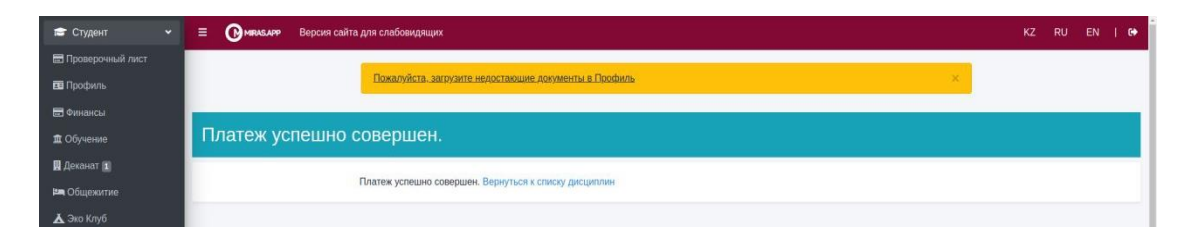

В Списке дисциплин белым цветом отмечены дисциплины, которые доступны для прохождения с пометкой текущего семестра.

Сумма оплаты рассчитывается по кредитам. Когда вы покупаете все кредиты по данной дисциплине, дисциплина становится желтой.

При частичной покупке кредитов дисциплина загорается синим цветом.

Для старших курсов уже пройденные дисциплины указаны с оценкой и обозначены зеленым цветом:

| Иностранный язык (уровень А1) (2019-20.1)             | 89% (B+), 3.33/4     |
|-------------------------------------------------------|----------------------|
| M                                                     | 89% (B+) 333/4       |
| тиатематика в экономике (2019-20.1)                   | 0000 (0 - 7, 0.00) 1 |
| Экономическая теория (2019-20.1)                      | 98% (A), 4/4         |
|                                                       |                      |
| Информационно-коммуникационные технологии (2019-20.1) | 93% (A), 3.67/4      |

Расписание занятий составляется в начале каждого семестра – студентом самостоятельно, из предложенных возможных занятий, которые в свою очередь определяются преподавателями.

В разделе «Выбор преподавателя/Расписание» - Вам будет предоставлен список дисциплин, утвержденных на текущий семсетр.

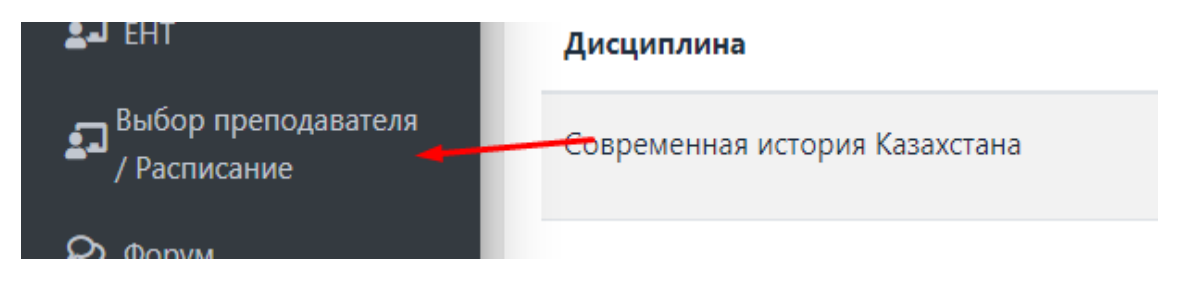

Рядом с каждой дисциплиной есть возможность выбора преподавателя по каждому виду занятий:

# Выбор преподавателя

| 2020-21.2                      |              |             | ▶ Выбрать |         |
|--------------------------------|--------------|-------------|-----------|---------|
| Выбор преподавателя Расписание |              |             |           |         |
| Дисциплина                     | Тип занятия  | Преподавате | ли        | Доступн |
| Современная история Казахстана | - Выберите - | • Выберите  | - •       |         |
| Философия                      | - Выберите - | • Выберите  | - *       |         |
| Система национальных счетов    | - Выберите - | - Выберите  | - *       |         |
| Налоговая учетная политика     | - Выберите - | • Выберите  | - *       |         |
| Оценка бизнеса                 | - Выберите - | • Выберите  | - •       |         |
| Физическая культура 4          | - Выберите - | - Выберите  | - ~       |         |

После выбора преподавателей, Вам будет доступна сетка расписаний, который определен преподавателем, а Вам необходимо выбрать удобное для себя время занятий, и записаться.

| 2020-21.2 |                  |              | 🗸 Выбрать  |              |            |
|-----------|------------------|--------------|------------|--------------|------------|
| Выбор пр  | реподавателя     | Расписание   |            |              |            |
| Неделя 1  |                  |              |            |              |            |
| Время     | Понедельник<br>1 | Вторник<br>2 | Среда<br>З | Четверг<br>4 | Пятни<br>5 |

После записи на занятия, в разделе «Расписание» будет храниться ваше расписание занятий на текущи учебный семестр:

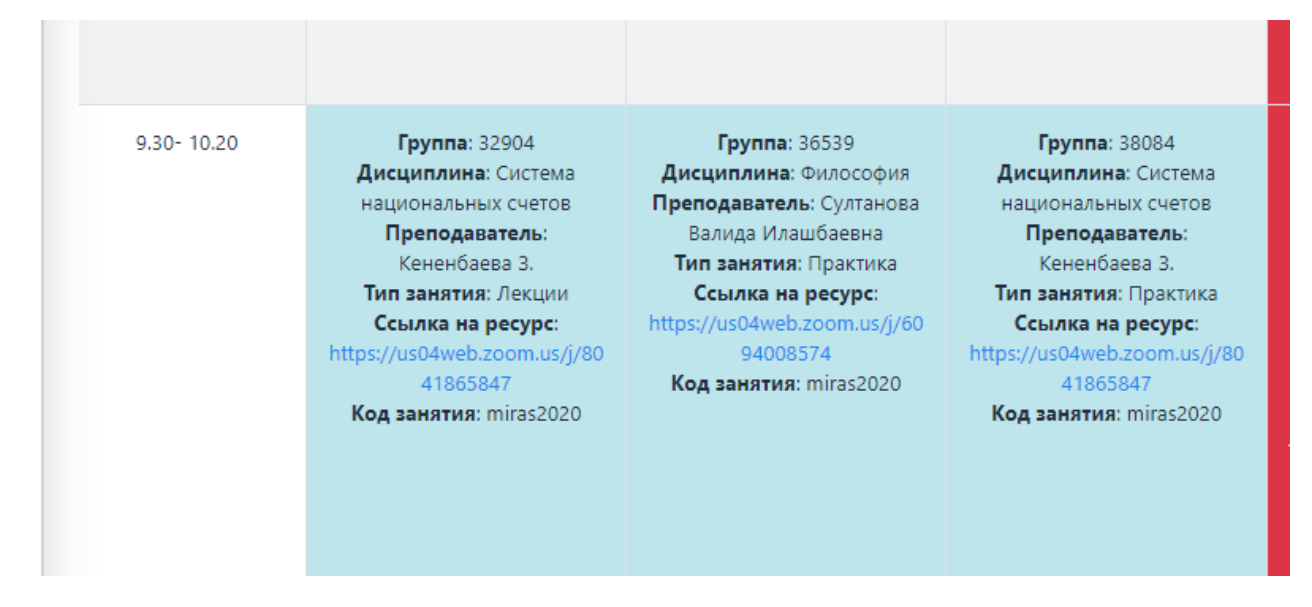

Формат занятия определяется Университетом, если в расписаний занятий указана ссылка на онлайн платформы – то занятия будут проводиться в онлайн формате. Если в расписаний указывается аудитория – то формат занятия офлайн, и Вам необходимо посетить кампус, чтобы участвовать на занятий.

В случае если вы не смогли попасть на онлайн занятие преподавателя по уважительным причинам, По каждой дисциплине предусмотрен Силлабус – где размещается запись занятий, а так же все необходимые материалы для самостоятельного изучения дисциплины. В электронном силлабусе дисциплины размещается – разбитые по тематике - видеоматериалы, материалы для теоретического и практического обучения, а так же задания для самостоятельной работы, размещенные преподавателем.

| Психология ( | (2020-21.1) |        |       |           |
|--------------|-------------|--------|-------|-----------|
| Дистанцион   | ный достуг  | 1      |       |           |
| Силлабус     | Файлы       | Оценки | Форум | 2 кредита |

| Силлабус |                                                               |
|----------|---------------------------------------------------------------|
| п        | сихология                                                     |
|          | Казакский Русский                                             |
|          | Эмоциялық-ерік саласы                                         |
|          | Тема 1: Психологията хіріспе                                  |
|          | Тема 2: Мен және менің мотивациям                             |
|          | Тема 3: Эмоция және эмоциональды интеллект                    |
|          | Тема 4: Адамның ерік жітері және өзін-өзі реттеу психологиясы |
|          |                                                               |
|          | Жеке-психологиялық әспектілер                                 |

Выберите язык на котором обучаетесь из предложенных в силлаубсе:

Кликните по теме на котором остановились, и ознакомьтесь с материалами, которые предоставляют преподаватели:

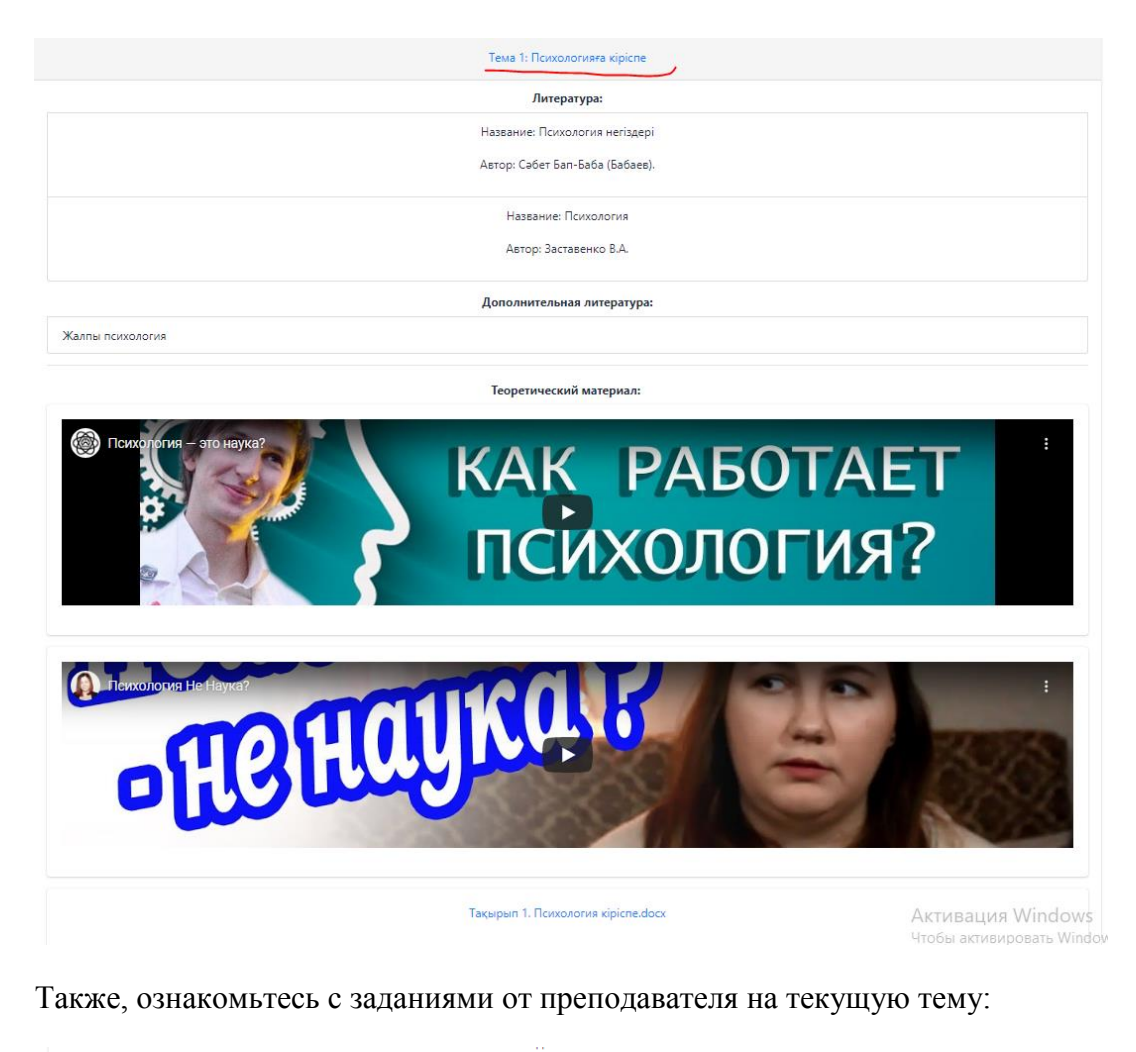

| Самостоятельная работа:                                                                           |
|---------------------------------------------------------------------------------------------------|
| Эссе "Психология в моей жизни и профессии". Загрузите файл в Журнал группы на портале t.miras.app |
| Самостоятельная работа обучающегося с преподавателем:                                             |
| Эссе на тему "Диагностические методики определения темперамента"                                  |

Выполненное задание необходимо отправить преподавателю на проверку, что бы получить оценку за выполненну работу. Чтобы отправить выполненные работы преподавателю на проверку прикрепите файл/ссылку выбирая команду «файлы» и Ваш файл отправится в «Журнал» к преподавателю, где он сможет оценить вашу работу.

| Психология ( | (2020-21.1) |        |       |           |
|--------------|-------------|--------|-------|-----------|
| Дистанцион   | ный достуг  | 1      |       |           |
| Силлабус     | Файлы       | Оценки | Форум | 2 кредита |

Обратите внимание: для вашего удобства в разделе указаны какого формата файлы поддерживаются и можно загружать:

| Файлы                                                                     |                                                                                               |           |
|---------------------------------------------------------------------------|-----------------------------------------------------------------------------------------------|-----------|
| <ul><li>Подгрузите файлы в форма</li><li>Ошибочно прикрепленный</li></ul> | rax : doc/docx/pdf/xls/xlsx/ppt/pptx.<br>файл доступен для удаления в течение 5 минут после п | одгрузки. |
| Добавить файл                                                             | Добавить ссылку                                                                               |           |

После ознакомления с материалами занятия, которое вы пропустили, отправьте код занятия преподавателю в журнал, таким образом вы предупредите преподавателя о своем присутствии на занятии:

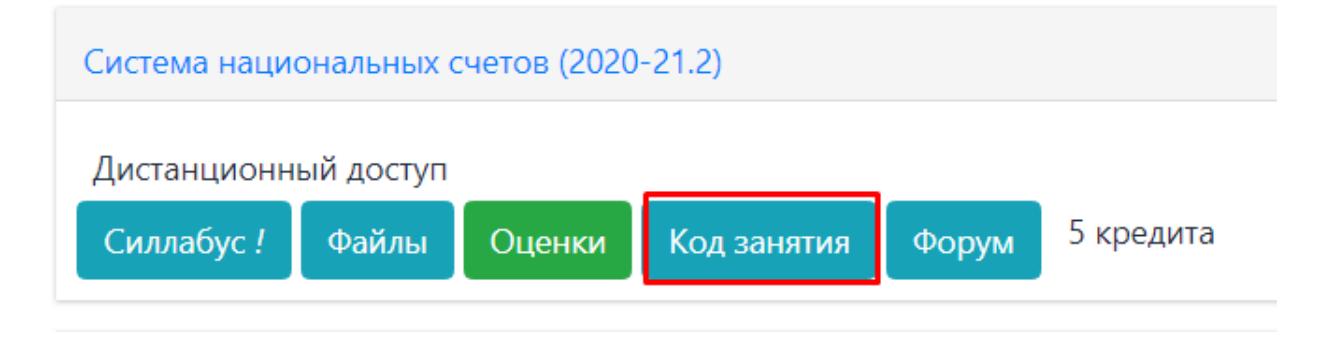

Код занятия спускает сам преподаватель, или же размещает его в своем силлабусе.

По каждой дисциплине открыт форум и вы можете задать все волнующие вас вопросы и обсудить ее с другими студентами, которые тоже записаны на данную дисциплину.

| 🕋 Студент 🗸 🗸         | = | Версия сайта для слабовидя | щих                  |                                                                           |     |                                                                                                    |    |
|-----------------------|---|----------------------------|----------------------|---------------------------------------------------------------------------|-----|----------------------------------------------------------------------------------------------------|----|
| 🔜 Проверочный лист    |   |                            |                      |                                                                           |     |                                                                                                    |    |
| 💶 Профиль             |   |                            | Пожалуйста, загрузит | <u>ге недостающие документы в Профил</u>                                  | Þ   |                                                                                                    |    |
| 🚍 Финансы             |   |                            |                      |                                                                           |     |                                                                                                    |    |
| 🏛 Обучение            |   |                            |                      | • Новая Тема                                                              |     |                                                                                                    |    |
| 🞚 Деканат 🖸           |   |                            |                      | O Pro Touru                                                               |     | ГРКТ. СРС. Веркинова Араилым.                                                                                                    | Ø0 |
| 🛤 Общежитие           |   |                            |                      |                                                                           |     |                                                                                                    |    |
| 👗 Эко Клуб            |   |                            |                      | Найти                                                                     |     | ТР К1 СРС Беркинова Арайдым                                                                                                    |    |
| 📾 Расписание          |   |                            |                      | Информационно-                                                            |     | Сесебщение от Арайним 4 месяца наход                                                                                                    | Ø0 |
| 🞜 ЕНТ                 |   |                            |                      | технологии                                                                | a . |                                                                                                    |    |
| 되 Выбор преподавателя |   |                            |                      | Философия успеха                                                          |     | ТР К1. СРС. Беркинова Арайлым. 🚥 🗤 🖓                                                                                                    | 00 |
| <b>Q</b> Форум        |   |                            |                      | <ul> <li>Физическая культура 1</li> <li>Матаматика в экономика</li> </ul> |     | Сообщение от Арайнын 4 месяца назад                                                                                                    | 00 |
| 🗩 Чат                 |   |                            |                      | • Экономическая теория                                                    | -   | Аэробика Аэробика&nbspl/кавестна также под названием&nbsppитмическая<br>пимнастика —&nbsprvwнастика, состоящ                                           |    |
| Справки               |   |                            |                      | Казахский (Русский) язык                                                  |     | ТР К1 СРС Беркинова Арайдына Состаниясына                                                                                                    |    |
| 🗢 Wifi                |   |                            |                      | (уровень A2) часть т<br>10: бухгалтерия                                   |     | Сообщиние от Арайным в месяца наход                                                                                                    | Ø0 |
|                       |   |                            |                      | Микроэкономика                                                            | z   | Футбол жарыстары,ережесі Футболбілізгр.8mdash: (анылш.8inisrp.foot8inisrp.8mdash: аяқ.8inisrp.ball8inisrp.8imdash:<br>доп) спорттин командалық ойын тү |    |
| 😭 Автобус             |   |                            |                      | <ul> <li>Учебная практика [УА]</li> </ul>                                 |     |                                                                                                    |    |
| 🖶 Спорт зал           |   |                            |                      | <ul> <li>Финансовый учет</li> <li>Малогообложение и право в</li> </ul>    |     | ТР К1. СРС. Беркинова Арайлым. (Селенски средура?)<br>Сосбедини от Арайлым 4 месяца назад                                                              | Ø0 |
| 🖸 Курсы               |   |                            |                      | учете                                                                     |     | Баскетбол жабдықтар мен мүкеминал Баскетболётіргр(анылш.ёліргріbasketball,ёліргріbasketёnibsp;- ceбет                                                  |    |
| 🔰 Библиотека          |   |                            |                      | <ul> <li>Иностранный язык (уровень<br/>А1)</li> </ul>                     |     | conjularite contract contraction with the second second second second second second second second second second                                        |    |
| 🖬 Infodesk            |   |                            |                      | Иностранный язык (уровень                                                 |     | Хлас Зарина ТР-911-К1 (Солософия устал)                                                                                                    | ØO |
| Анкетирование         |   |                            |                      | A2)                                                                       |     | 8.mbsp; 8.mbsp; 8.mbsp; Басты бетке&mbsp.8mbsp7 дерек Тайм-менедокент Заманаум тілмен се                                                               |    |
| 💼 Работа 🔍 📢          |   |                            |                      | Казахский (Русский) язык                                                  |     |                                                                                                    |    |
| Ф Язык К              |   |                            |                      | (уровень А2) часть 2                                                      |     | <b>Ұлас Зарина ТР-911-КІ (Финософия услама)</b><br>Сообщение от Зарика 4 месяца назад                                                                  | Ø0 |
| 😝 Выйти               |   |                            |                      | <ul> <li>Әлем тарихы</li> <li>Казақстан тарихы</li> </ul>                 |     |                                                                                                    |    |

Чтобы ознакомиться с вашей текущей успеваемостью вам необходимо перейти по команде «*Оценки*», который находится под каждой дисциплиной:

| Психология ( | 2020-21.1) |        |       |           |
|--------------|------------|--------|-------|-----------|
| Дистанцион   | ный доступ | 1      |       |           |
| Силлабус     | Файлы      | Оценки | Форум | 2 кредита |

| Результаты по дням                        | Указываются все оценки от преподавателя и                                                               |  |  |
|-------------------------------------------|----------------------------------------------------------------------------------------------------|--|--|
| Неделя 1                                  |                                                                                                    |  |  |
| Занятие 1: 100<br>СРО: 50                 | оценки за СРО.<br>Если обучающийся не сдал СРО или пропустил<br>Занятие, которое оцениеал преподаеатель |  |  |
| Неделя 2                                  | зинятие, которое оценивая преповиватело,<br>выставляется оценка «0»                                     |  |  |
| Занятие 2: 50<br>СРО: 0                   |                                                                                                    |  |  |
| Рубежный контроль 1                       | РК1. Сдается на 8й неделе                                                                               |  |  |
| 100                                       |                                                                                                    |  |  |
| Рубежный контроль 2                       | РК2. Сдается на 15й неделе                                                                              |  |  |
| 100                                       |                                                                                                    |  |  |
| Текущий контроль                          | Средняя оценка за все «Результаты по дням»                                                              |  |  |
| 50                                        | - оценки зи СГО, оценки от препооивителя, в<br>том числе все 0.                                         |  |  |
| Текущая успеваемость<br>(рейтинг допуска) | Средняя оценка от РК1, РК2 и «Результаты                                                                |  |  |
| 65                                        | Допуск на экзамен – не менее 50                                                                         |  |  |
| Оценки за экзамен                         | Минималиний проходной балл 50                                                                           |  |  |
| 80                                        | тинимальный прохооной балл 50                                                                           |  |  |
| Оценка за дисциплину                      | Минимальный проходной балл 50                                                                           |  |  |
| 71                                        | тинимальный прохооной балл 50                                                                           |  |  |

В журнале оценок вы сможете следить за своей успеваемостью по определенной дисциплине.

### Оценка знаний по дисциплинам

Текущая успеваемость студента делится на несколько категории:

- 1. Рубежный контроль 1 в формате тестирования.
- Рубежный контроль 2 в формате тестирования. Если Вы обучаетесь в дистанционном формате, то Вам необходимо дать разрешение к камере и микрофону;

| Иностранный язык (уровень В1) (2020-21.2) |                                           |
|-------------------------------------------|-------------------------------------------|
| 88% (B+), 3.33/4                          |                                           |
| Дистанционный доступ<br>Силлабус          |                                           |
| Результат тестирования Р1: 100% (А)       |                                           |
| Результат тестирования Р2: 100% (А)       |                                           |
| Р1 Р2 Апелляция                           |                                           |
| Оценка за СРО: 78% (С+), 8                |                                           |
| СРО                                       | Пожалуйста, выберите язык для<br>сдачи Р1 |
| Оценка за экзамен: 84% (В)                | казахский                                 |
| Оценка за дисциплину: 88% (В+), 3.33      |                                           |
| Файлы Оценки Код занятия Форум            | Запомнить                                 |

3. СРО – объемные задания от преподавателя в виде тестовых вопросов, эссе, проектов на усмотрение преподавателя. Их нужно выполнять в течении семестра, на определенной преподавателем неделе;

4. Оценка от преподавателя – поощрение от преподавателя за посещение занятии, а так же активность во время обучения.

Рубежные контроли в тестовом формате доступны для сдачи только в случае, если есть покупка кредитов по дисциплинам в определенный период Университетом. После выполнения всех рубежных а так же текущих контролей вам откроется доступ к сдаче экзамена в экзаменационный период.

Внимание! Для доступа к экзамену вы должны сдать рубежные контроли инабрать проходной балл.

При прохождении заданий нужно ответить на каждый вопрос.

При нажатии на кнопку *«завершить»* тест завершается. Приисчерпании лимита времени тест завершается автоматически.

Если вы покинули страницу более чем на 5 секунд, тест завершается автоматически.

Тестирование проводится в рамках рубежного контроля, текущей успеваемости и итоговой аттестации. Тестирование проходят обучающиеся всех форм и уровней обучения.

Тестирование осуществляется на образовательном портале MirasApp.Подключение к Модулю « Тестирование» осуществляется в web-браузере посредством мобильных устройств с операционной системой Android или iOS. Для корректной сдачи тестирования необходимо использовать браузер Google Chrome на Android и Safari на iOS.Во время тестирования на устройстве необходимо предоставить доступ к Камере и Микрофону, отключить режим «Без звука».

Каждый вопрос тестирования может содержать от 1 до 4 правильных ответов, за каждый правильный ответ может присваиваться от 1го балла и выше, в зависимости от степени сложности. Результат тестирования определяется количеством % набранных баллов от возможного максимального количества.

- 1. Каждое тестирование проходить процедуру онлайн прокторинга.
  - 1.1. Онлайн прокторингом, посредством алгоритмов искусственного интеллекта, осуществляется проверка на определение оценки уровня подозрительности по следующим индикаторам:
  - Распознавание и идентификация лица, не менее 80% совпадений.
  - Анализ движения головы и тела
  - Определение уровня шума
  - Анализ движения головы и тела
  - Определение использования посторонних предметов
  - Определение мультифейса
  - Определение подмены обучающегося изображением
  - Определение ухудшения видеострима, в том числе Выход из полноэкранного режима и работа в других окнах.
  - 1.2. Во время сдачи тестирования запрещается:
    - сдавать экзамен в маске и/или темных очках;
    - использовать наушники, головные уборы, сигареты и тп;
    - выражаться ненормативной лексикой;

Также, необходимо исключить посторонние шумы (звук телевизора, музыку, звуки транспорта и животных)

- Прокторинг осуществляется посредством Машинной (автоматической) проверки, а также, при необходимости, сотрудниками вуза в качестве проктора и проктора – админа.
- 1.4. Тестирование доступно только в период определенный для сдачи соотвествующего вида тестирования.
- 1.5. В течение сдачи экзамена ведется видео запись изображения студента. После экзамена видео отправляетс на обработку прокторингом. В это время оценка за экзамен скрыта, апелляции недоступны. Срок проверки каждого результата до 5ти рабочих дней.
- 1.6. Для экзаменов, сданных в форме Тестирования, заявки на апелляции принимаются в течение одного дняпосле оглашения результатов контроля/экзамена.
- 1.7. При сдаче тестирования в рамках рубежного контроля допускается повторная сдача, если результат за тестирование составляет 0-49 баллов.

- 1.8. При сдаче экзаменов допускается пересдача, если результат тестирования равен FX (25-49 баллов).
- 1.9. Пересдача государственных экзаменов не допускается.
- 2. Механизм Прокторинга:
  - 2.1. По окончании экзамена, видео запись с изображением обучающегося отправляется на автоматизированную проверку Машинный прокторинг.
  - 2.2. При отсутствии замечаний, результат подтверждается и отображается обучающемуся.
  - 2.3. При выявлении нарушения «Выход из полноэкранного режима и работа в других окнах», результат тестирования автоматически аннулируется, выставляется 0.
  - 2.4. При выявлении от 3 и более замечаний из 8-и (отсутствие персональной идентификации, наличие посторонних шумов, движение на видео, использование сторонних ресурсов, помощь сторонних лиц, статичное изображение) результат тестирования автоматически аннулируется, выставляется 0.
  - 2.5. При обнаружении 1-2 замечаний видео отправляется на проверку Проктора.
  - 2.6. При подтверждении проктором наличия замечаний, результат аннулируется, выставляется 0.
  - 2.7. Если после проверки проктором, замечания не обнаружены, видео направляется на проверку проктора-админа для принятия окончательного решения.
- 3. Прокторами могут быть преподавателя и сотрудники секторов и УМУ.
- 4. Прокторами админами могут быть сотрудники ОР и Тестового центра.
- 5. Частота машинной проверки видео на предмет наличия нарушений от 15 до 30 секунд.
- 6. Для идентификации личности машинный прокторинг и прокторы используют изображение обучающегося, загруженное при регистрации и копию документа, удостоверяющего личность.

ВАЖНАЯ ИНФОРМАЦИЯ! Уважаемый обучающийся! Согласно Приказу Министра образования и науки РК от 30 октября 2018 года № 595, в случае провала экзамена с оценкой FX, Вы имеете право пересдать дисциплину один раз. Если экзамен провален во второй раз, по дисциплине выставляется F. Ее необходимо изучить повторно в следующем/летнем семестре, на платной основе.

В случае обнаружения неверных данных или каких-либо технических сбоях, необходимо подать на «Апелляцию».

Чтобы подать на апелляцию - необходимо кликнуть на кнопку «Апелляция», которая находится под результатом тестирования в дисциплине:

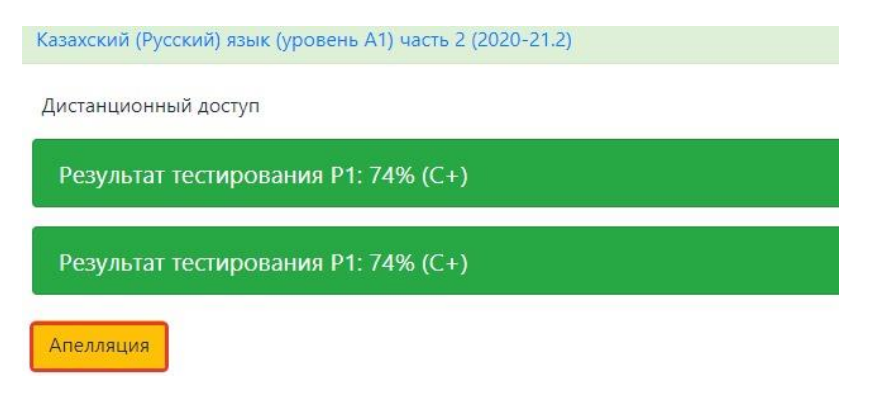

| Апелляция Т | естирования 1                                                                                                    |
|-------------|----------------------------------------------------------------------------------------------------|
|             | Дисциплина: Основы маркетинга и менеджмента<br>Дата сдачи: 18.10.2020 16:48<br>Результат: 94 (А-), 19<br>Тип *<br> |
|             | Прикрепить файл<br>Выберите файл Файл не выбран<br>Подать апелляцию                                                |

После подачи аппелляции Ваша заявка будет направлена на рассмотрение уполномоченным лицам университета.

Внимание! При подаче апелляции важно правильно сформировать заявку с указанием на конкретную проблему. Неправильно сформированные заявки не подлежать к расмотрению членами апелляционной комиссии.

## Выбор темы ДР/МД (для выпускного курса)

Для студентов обучающихся в выпускных курсах, в портале miras.app, размещена функция для выбора тематики дипломной работы / магистерской диссертации (далее ДР/МД). При переходе во вкладку Вам будет предложено уведомление на ознакомление:

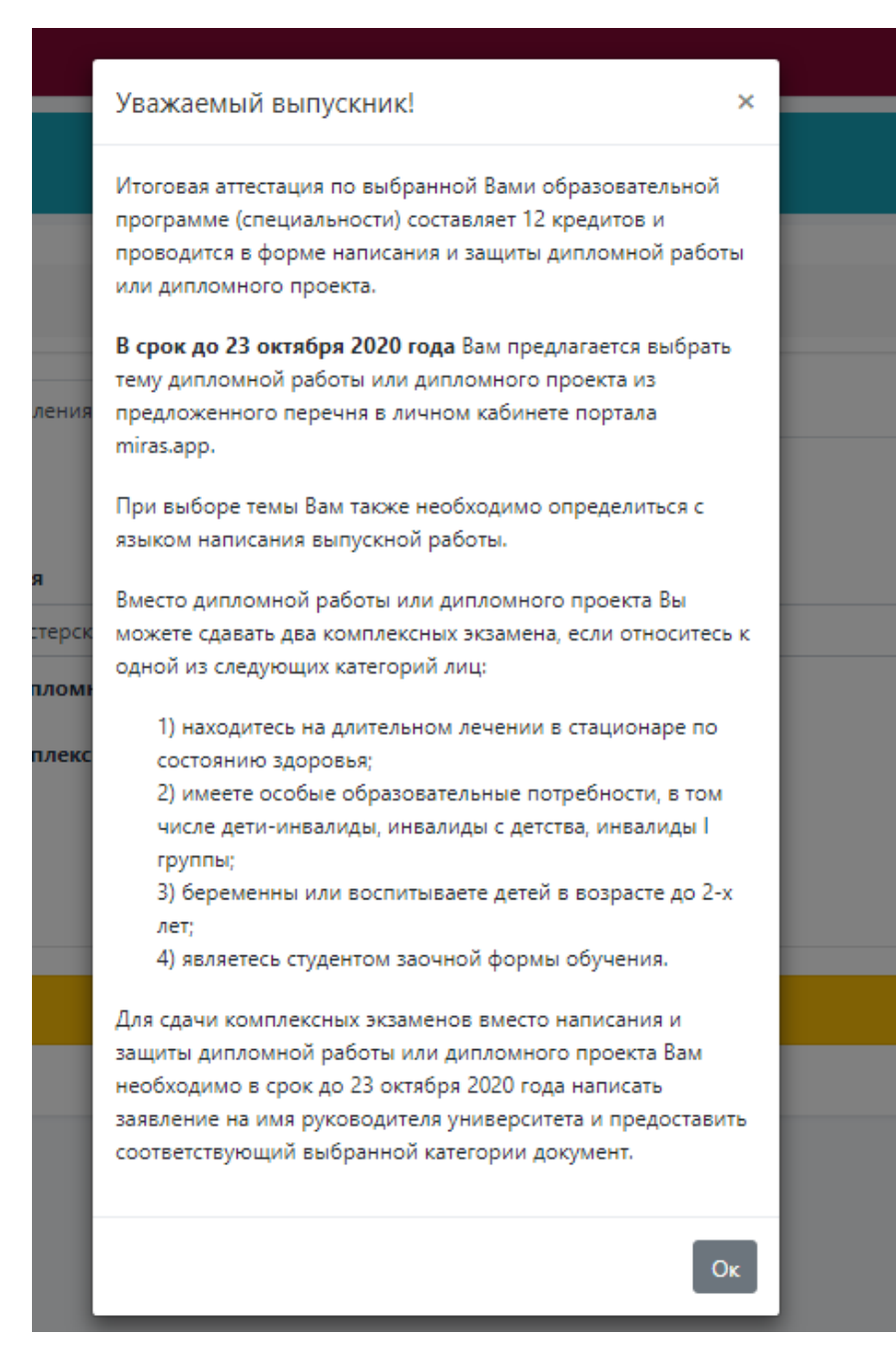

Чтобы отправить заявление на присвоение темы ДР/МД, необходимо перейти враздел «Профиль» - «Заявления», далее выберите тип заявления –

- 1. Заявление на присвоение темы Дипломной работы;
- 2. Замена Дипломной работы на Комплексный экзамен.

Если Вы выбрали «Заявление на присвоение темы Дипломной работы», выберите тему из предлагаемого списка и укажите язык на котором будет ваша работа выполнена:

| (2) WhatsApp        | × 🕜 - Miras 🗙              | Ø Kafunet OP - www.miras.app A₂ × +                    | - 6      |
|---------------------|----------------------------|--------------------------------------------------------|----------|
| ← → C 🗎 miras.a     | pp/profile                 |                                                        | ⊕ Q ☆    |
| 💼 Студент 👻         | Версия сайта для слабовидя | upor                                                   | KZ RU EN |
| 🚍 Проверочный лист  |                            |                                                        |          |
| 🖪 Профиль           | Профиль                    |                                                        |          |
| 🔜 Финансы           |                            |                                                        |          |
|                     |                            | Видео инструкция >                                     |          |
| 🖬 Деканат 🔳         |                            |                                                        |          |
| 🛤 Общежитие         |                            | Личение допушенты Ваявления                            |          |
| 📥 Эко Клуб          |                            | Полать заявление                                       |          |
| Расписание          |                            | Downowich auforent um tagenouse                        |          |
| ₽ өнт               |                            | Заявление: Диплоиная работа / Магистерская диссертация |          |
| Выбор преподавателя |                            | Ваявление на присвоение темы Дипломной работы          |          |
| Q1 Форум            |                            | Замена Дипломной работы на Комплексный жкамен          |          |
| Чат                 |                            |                                                        |          |
| О Справки           |                            |                                                        |          |
| * wm                |                            |                                                        |          |
| 1 10g               |                            |                                                        |          |
| di Constan          |                            | Список тем Файл не выбран                              |          |
|                     |                            | Не выбрано 🖤                                           |          |
| Библиотека          |                            | Ranker                                                 |          |
| 📾 Infodesk          |                            |                                                        |          |
| Анкетирование       |                            | Ompesute                                               |          |
| 🔳 Контакты          |                            |                                                        |          |
| 🕿 Работа 🔍 🤇        |                            | Ваши заявления                                         |          |
| Ф Язык К            |                            |                                                        |          |
|                     |                            | Список заявлений пуст                                  |          |
|                     |                            |                                                        |          |
|                     |                            |                                                        |          |
|                     |                            |                                                        |          |

Отправленная заявка выглядит следующим образом:

| Ваши заявления        |                                                                                                    |             |  |
|-----------------------|----------------------------------------------------------------------------------------------------|-------------|--|
| Тип                   | Тема                                                                                                  | Статус      |  |
| Тема Дипломной работы | Использование творческих видов деятельности в обучении иностранным языкам в общеобразовательной школе | в обработке |  |

После подтверждения администрацией, Вам назначат руководителя.

Если Вы в числе указанных 4х пунктов в уведомлении выберите тип заявления «Замена Дипломной работы на Комплексный экзамен», и подгрузите заявление написанное от руки, и обоснование.

### Библиотека

Раздел «Библиотека» - включает в себя функции скачивания книг и предоставляет возможность студентам заказывать книги в Образовательно-информационном центре университета.

| 🖻 Студент 🗸 🗸               | ■ ● Мяказарр Версия сайта для слабовидящих                        | KZ RU EN                                            |  |
|-----------------------------|-------------------------------------------------------------------|-----------------------------------------------------|--|
| 🖬 Проверочный лист          |                                                                   |                                                     |  |
| 🖽 Профиль                   | Пожалуйста, загрузите недостающие, документы в. Профиль           | ×                                                   |  |
| 🚍 Финансы                   | V                                                                 |                                                     |  |
| 🏛 Обучение                  | каталог литературы                                                | Респуоликанская межвузовская электронная виолиотека |  |
| 👖 Деканат 💿                 | Каталог Литературы                                                | <b>Q</b> Поиск                                      |  |
| 🛤 Общежитие                 |                                                                   |                                                     |  |
| 👗 Эко Клуб                  | Мектепке дейінгі педагогика:                                      |                                                     |  |
| 📾 Расписание                |                                                                   |                                                     |  |
| 🗗 ЕНТ                       | Бастауыш мектеп педагогикасы:                                     |                                                     |  |
| 되 Выбор преподавателя       |                                                                   |                                                     |  |
| <b>Q</b> Форум              | Жалпы педагогика                                                  |                                                     |  |
| 🗩 Чат                       |                                                                   |                                                     |  |
| <ol> <li>Справки</li> </ol> | Педагонжалық жобалыу: теориясы мен технологиясы:                  |                                                     |  |
| 🗢 Wifi                      |                                                                   |                                                     |  |
| і гид                       | - testing and an entities and an entities and an entities and the |                                                     |  |
| 😭 Автобус                   | Педагогиканы окыту әдістемесі                                     |                                                     |  |
| 배 Спорт зал                 |                                                                   |                                                     |  |
| <b>О</b> Курсы              | Касіби педагогика                                                 |                                                     |  |
| Библиотека                  |                                                                   | Активация Windows                                   |  |

При входе в раздел отображаются 2 вкладки, Каталог Литературы Университета и Республиканская Межвузовская Электронная Библиотека. Для удобства в оба раздела встроены фильтры поиска нужного материала.

| Каталог литературы           | Республиканская Межвузовская Электронная Библиотека |  |
|------------------------------|-----------------------------------------------------|--|
| Каталог Литературы           | 🔍 Поиск                                             |  |
| Мектепке дейінгі педагогика: |                                                     |  |

Каталог Литературы – каталог доступной на данный момент внутривузовской литературы, оцифрованной либо на бумажном носителе, с возможностью скачивания оцифрованных книг или заказа нужной литературы в печатном издании и получении книги в библиотеке университета.

*Республиканская Межвузовская Электронная Библиотека (РМЭБ)* – электронный образовательный ресурс вузов республики в единой информационной системе.

Обучающемуся дается на выбор найти нужный материал во внутривузовском каталоге, заказать интересующую книгу из каталога, либо в случае отсутствия определенного материала - воспользоваться каталогом РМЭБ.

Во внутривузовском каталоге литературы хранится более 5 тысяч наименований книг, ознакомиться с содержанием можно раскрыв нужнуюзапись и скачав файл себе на телефон/компьютер.

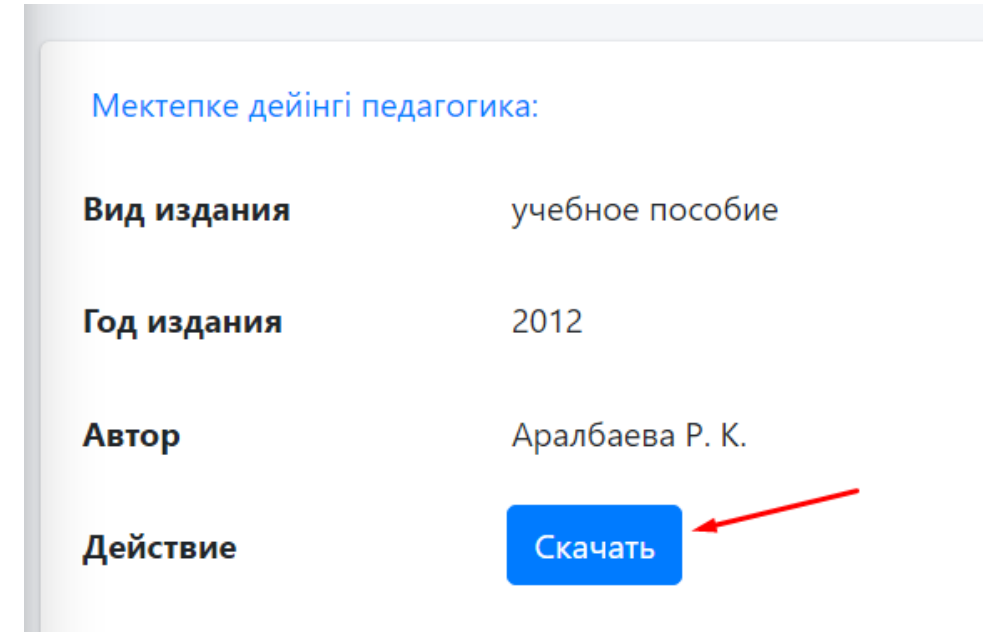

В случае отсутствия оцифрованного файла во внутривузовском каталоге – книгу можно заказать и получить на руки в библиотеке Университета. Раскрываем интересующую запись, жмем на кнопку просмотра записи, внутри читаем описание, жмем кнопку «Заказать».

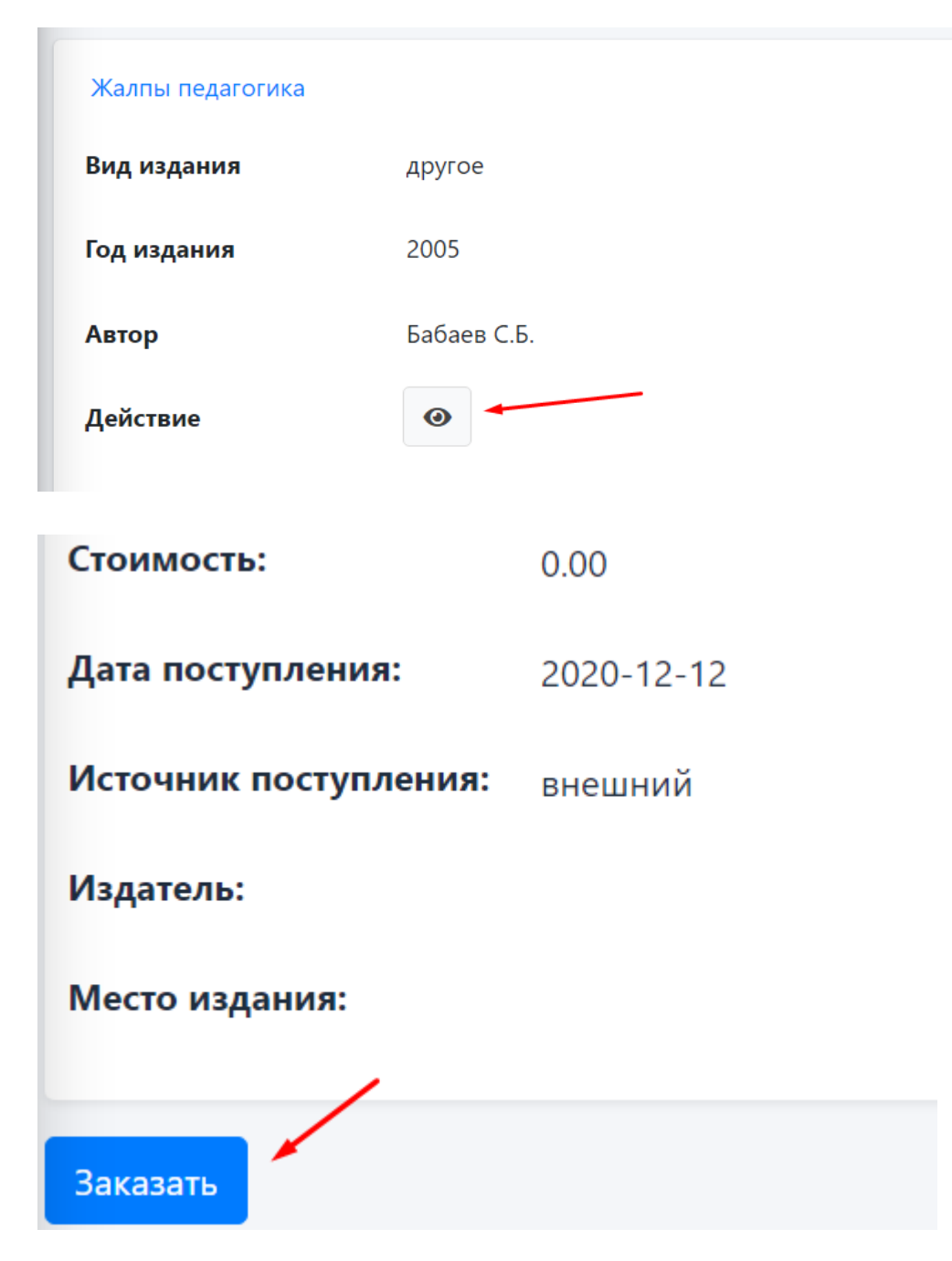

После нажатия на кнопку «Заказать» - студенту выводится оповещение и на почтовый ящик Директора ОИЦ отправляется уведомление с данными студента и данными заказанной книги.

## Дополнительные сервисы

На главной странице размещены различные дополнительные сервисы которые предлагает университет Мирас для пользователей портала MirasAppu студентов, Вы можете с ними ознакомиться провалившись внутрь каждой иконы указанных на главной странице:

| E              |                          | <b>2</b> | 6          |
|----------------|--------------------------|----------|------------|
| Расписание     | Проверить результаты ЕНТ | EHT      | Справки    |
| ( <del>`</del> | i                        | 8        | HE         |
| Wifi           | гид                      | Автобус  | Спорт зал  |
| *              |                          | D        |            |
| Бассейн        | QR                       | Курсы    | Библиотека |
|                |                          | و        | Ă          |
| Документы      | Infodesk                 | Контакты | Эко Клуб   |

Для получения справки перейдите в раздел «Справки», выберите нужный Вам формат справки, и закажите его прямо на портале:

| Справк | И                                        |           |        |
|--------|------------------------------------------|-----------|--------|
|        | Наименование                             | Стоимость |        |
|        | Получение справки по месту<br>требования | 500       | Купить |
|        | Справка в ГЦВП4                          | 500       | Купить |
|        | Справка в ГЦВП21                         | 500       | Купить |
|        | Справка в ГЦВП6                          | 500       | Купить |

После оформления заказа, подойдите к сотруднику ЦОС, чтобы они смогли Вам выдать Вашу справку, отсканировав Ваш QRкод.

Также Вы можете написать в поддержку университета нажав кнопку «Поддержка» в верхней части сайта по вопросам касающихся учебы или о проблеме технического характера.

| 훋 Студент          | ~ |         | Версия сайта для слабовидящих | Поддержка |
|--------------------|---|---------|-------------------------------|-----------|
| 🖃 Проверочный лист |   |         |                               |           |
| 🖪 Профиль          |   | Профиль |                               |           |
| 🚍 Финансы          |   |         |                               |           |
| 🏛 Обучение         |   |         | Видео инструн                 | сция      |
| 📕 Деканат 🚺        |   |         |                               |           |

После подачи вы можете отслеживать статус заявки, для этого нужно перейти в разделе «Мои заявки», нажав «Мои заявки» в нижней части сайта.

| Мои заявки              |            |
|-------------------------|------------|
| Онлайн оплата Соод VISA | MasterCaro |
| Контакты                |            |

| Заявка #35              |                                                |
|-------------------------|------------------------------------------------|
| Статус                  | закрыта                                        |
| Тип заявки              | Обратный звонок                                |
| Текст                   | Прошу позвонить мне. Мой номер телефона: +7707 |
| Файл                    | 1616672153.jpg                                 |
| Оценка работы поддержки |                                                |
| Оценка                  | $\star$                                        |
| Коментарий              | +                                              |

После закрытия заявки у вас будет возможность оценить качество обслуживания.

Желаем Вам успехов в учебе!